## RV110W에서 PPPoE 구성

## 목표

PPPoE(Point-to-Point Protocol over Ethernet)는 이더넷 프레임 내에 Point-to-point 프로토콜 을 포함하는 네트워크 프로토콜입니다.PPPoE는 패킷을 안전하게 연결 간에 전송하고 사용자 가 이더넷을 통해 한 디바이스에서 다른 디바이스로 사실상 다이얼할 수 있도록 합니다.

이 문서의 목적은 RV110W에서 PPPoE 설정을 구성하는 방법을 보여 주는 것입니다.

## 적용 가능한 디바이스

·RV110W

## PPPoE 구성

1단계. 웹 컨피그레이션 유틸리티에 로그인하고 Networking(네트워킹) > WAN을 선택합니다.

| nternet Connection Type:  | PPPoE                                                |
|---------------------------|------------------------------------------------------|
| PPPoE Settings            |                                                      |
| Jsername:                 |                                                      |
| Password:                 |                                                      |
| © Connect on Demand: M    | ax Idle Time 5 minutes (Range: 1 - 9999, Default: 5) |
| Keep Alive: Redial period | d 30 seconds (Range: 20 - 180, Default: 30)          |
| Authentication Type:      | Auto Negotiation                                     |
| Optional Settings         |                                                      |
| Host Name:                | router1FE47D                                         |
| Domain Name:              |                                                      |
| NTU:                      | ◉ Auto ☉ Manual                                      |
| Size:                     | 1500 Bytes (Range: 576 - 1492, Default: 1492         |

2단계. Internet Connection Type(인터넷 연결 유형) 드롭다운 목록에서 PPPoE를 선택합니다

| Internet Setup            |                                                      |
|---------------------------|------------------------------------------------------|
| Internet Connection Type: | PPPoE 💌                                              |
| PPPoE Settings            |                                                      |
| Username:                 | username                                             |
| Password:                 |                                                      |
| Connect on Demand: M      | ax Idle Time 5 minutes (Range: 1 - 9999, Default: 5) |
| Keep Alive: Redial period | od 30 seconds (Range: 20 - 180, Default: 30)         |
| Authentication Type:      | Auto Negotiation 💌                                   |
| Optional Settings         |                                                      |
| Host Name:                | router1FE47D                                         |
| Domain Name:              |                                                      |
| MTU:                      | 🖲 Auto 🔘 Manual                                      |
| Size:                     | 1500 Bytes (Range: 576 - 1492, Default: 1492)        |
| Save Cancel               |                                                      |

3단계. ISP에서 제공한 사용자 이름을 *Username* 필드에 입력합니다.

| Internet Setup            |                                                       |
|---------------------------|-------------------------------------------------------|
| Internet Connection Type: | PPPoE 💌                                               |
| PPPoE Settings            |                                                       |
| Username:                 | username                                              |
| Password:                 |                                                       |
| © Connect on Demand: M    | lax Idle Time 5 minutes (Range: 1 - 9999, Default: 5) |
| Keep Alive: Redial period | od 30 seconds (Range: 20 - 180, Default: 30)          |
| Authentication Type:      | Auto Negotiation 💌                                    |
| Optional Settings         |                                                       |
| Host Name:                | router1FE47D                                          |
| Domain Name:              |                                                       |
| MTU:                      | 🖲 Auto 🔘 Manual                                       |
| Size:                     | 1500 Bytes (Range: 576 - 1492, Default: 1492)         |
| Save Cancel               |                                                       |

4단계. ISP에서 제공한 비밀번호를 Password 필드에 입력합니다.

| nternet Setup              |                                                       |
|----------------------------|-------------------------------------------------------|
| Internet Connection Type:  | PPPoE 💌                                               |
| PPPoE Settings             |                                                       |
| Username:                  | username                                              |
| Password:                  | ••••••                                                |
| Connect on Demand: M       | lax Idle Time 5 minutes (Range: 1 - 9999, Default: 5) |
| 🛇 Keep Alive: Redial perio | od 30 seconds (Range: 20 - 180, Default: 30)          |
| Authentication Type:       | Auto Negotiation 💌                                    |
| Optional Settings          |                                                       |
| Host Name:                 | router1FE47D                                          |
| Domain Name:               |                                                       |
| MTU:                       | 🖲 Auto 🔘 Manual                                       |
| Size:                      | 1500 Bytes (Range: 576 - 1492, Default: 1492)         |
| Save Cancel                |                                                       |

5단계. Connect **on Demand(온디맨드 연결)** 또는 Keep **Alive(연결 유지)를 클릭합니다**.

| Internet Setup            |                                                       |
|---------------------------|-------------------------------------------------------|
| Internet Connection Type: | PPPoE 💌                                               |
| PPPoE Settings            |                                                       |
| Username:                 | username                                              |
| Password:                 | •••••                                                 |
| © Connect on Demand: N    | lax Idle Time 5 minutes (Range: 1 - 9999, Default: 5) |
| Keep Alive: Redial period | od 30 seconds (Range: 20 - 180, Default: 30)          |
| Authentication Type:      | Auto Negotiation                                      |
| Optional Settings         |                                                       |
| Host Name:                | router1FE47D                                          |
| Domain Name:              |                                                       |
| MTU:                      | Auto Manual                                           |
| Size:                     | 1500 Bytes (Range: 576 - 1492, Default: 1492)         |
| Save Cancel               | ]                                                     |

사용 가능한 옵션은 다음과 같이 정의됩니다.

·온디맨드 연결 — ISP에서 연결된 시간을 기준으로 요금을 부과하는 경우 이 옵션을 선택합 니다.이 옵션을 선택하면 트래픽이 있는 경우에만 인터넷 연결이 설정됩니다.연결이 유휴 상 태이고 트래픽 흐름이 없는 경우 연결이 닫힙니다.Max Idle Time(최대 유휴 시간) 필드에 연 결이 종료되는 시간(분)을 입력합니다.

·Keep Alive — Redial *Period* 필드에 RV110W가 연결이 끊어진 경우 재연결을 시도하는 시 간(초)을 입력합니다.

6단계. Authentication Type 드롭다운 목록에서 인증 유형을 선택합니다.

| nternet Setup             |                                                       |
|---------------------------|-------------------------------------------------------|
| Internet Connection Type: | PPPoE 💌                                               |
| PPPoE Settings            |                                                       |
| Username:                 | username                                              |
| Password:                 | •••••                                                 |
| Connect on Demand: I      | Max Idle Time 5 minutes (Range: 1 - 9999, Default: 5) |
| Keep Alive: Redial peri   | od 30 seconds (Range: 20 - 180, Default: 30)          |
| Authentication Type:      | Auto Negotiation 💌                                    |
| Optional Settings         |                                                       |
| Host Name:                | router1FE47D                                          |
| Domain Name:              | domain.com                                            |
| MTU:                      | 🖲 Auto 🔘 Manual                                       |
| Size:                     | 1500 Bytes (Range: 576 - 1492, Default: 1492)         |
| Save Cancel               | ]                                                     |

사용 가능한 옵션은 다음과 같이 정의됩니다.

·자동 협상 유형 — 서버에서 설정된 보안 알고리즘을 지정하는 구성 요청을 보냅니다.그런 다음 RV110W는 서버에서 이전에 보낸 보안 유형의 인증 자격 증명을 다시 전송합니다.

·PAP 유형 — PAP(Password Authentication Protocol)를 사용하여 ISP에 연결합니다.

·CHAP — ISP에 연결할 때 CHAP(Challenge Handshake Authentication Protocol)를 사용합 니다.

·MS-CHAP 또는 MS-CHAPv2 — ISP에 연결할 때 Microsoft Challenge Handshake 인증 프 로토콜을 사용합니다.

7단계. (선택 사항) Host Name 필드에 RV110W의 호스트 이름을 입력합니다.

**참고:**선택적 설정을 구성하지 않으려면 11단계로 건너뜁니다.

| nternet Setup             |                                                       |
|---------------------------|-------------------------------------------------------|
| Internet Connection Type: | PPPoE 💌                                               |
| PPPoE Settings            |                                                       |
| Username:                 | username                                              |
| Password:                 | ••••••                                                |
| © Connect on Demand: M    | lax Idle Time 5 minutes (Range: 1 - 9999, Default: 5) |
| Keep Alive: Redial period | od 30 seconds (Range: 20 - 180, Default: 30)          |
| Authentication Type:      | Auto Negotiation 💌                                    |
| Optional Settings         |                                                       |
| Host Name:                | router1FE47D                                          |
| Domain Name:              | domain.com                                            |
| MTU:                      | Auto Manual                                           |
| Size:                     | 1500 Bytes (Range: 576 - 1492, Default: 1492)         |
| Save Cancel               |                                                       |

8단계. Domain *Name* 필드에 네트워크의 도메인 이름을 입력합니다.

| Internet Connection Type: | PPPoE 🔹                                               |
|---------------------------|-------------------------------------------------------|
| PPPoE Settings            |                                                       |
| Username:                 | username                                              |
| Password:                 |                                                       |
| Connect on Demand: I      | Max Idle Time 5 minutes (Range: 1 - 9999, Default: 5) |
| Keep Alive: Redial peri   | od 30 seconds (Range: 20 - 180, Default: 30)          |
| Authentication Type:      | Auto Negotiation 💌                                    |
| Optional Settings         |                                                       |
| Host Name:                | router1FE47D                                          |
| Domain Name:              | domain.com                                            |
|                           | Auto O Manual                                         |
| MTU:                      |                                                       |

9단계. Auto를 클릭하여 MTU 크기를 자동으로 조정하도록 설정하거나 Manual을 클릭하여 MTU 크기를 지정합니다.

|                                                    | 1999-5                                                |
|----------------------------------------------------|-------------------------------------------------------|
| Internet Connection Type:                          | PPPoE                                                 |
| PPPoE Settings                                     |                                                       |
| Username:                                          | username                                              |
| Password:                                          |                                                       |
| Connect on Demand: I                               | Max Idle Time 5 minutes (Range: 1 - 9999, Default: 5) |
| Keep Alive: Redial peri<br>Keep Alive: Redial peri | od 30 seconds (Range: 20 - 180, Default: 30)          |
| Authentication Type:                               | Auto Negotiation 💌                                    |
| Optional Settings                                  |                                                       |
| Host Name:                                         | router1FE47D                                          |
| Domain Name:                                       | domain.com                                            |
| MTU:                                               | 🖲 Auto 🔘 Manual                                       |
|                                                    |                                                       |

10단계. **수동**을 클릭하면 크기 필드에 MTU 크기를 *입력합니다*.

11단계. **저장**을 클릭하여 구성 변경 사항을 저장하거나 **취소**를 클릭하여 변경 사항을 취소합 니다.